# Front Desk Practice Management System

## Medicare / DVA Online Claiming Guide

Copyright © Smartsoft Pty Ltd. 1996 - 2018 All rights reserved. No part of this publication may be reproduced without the express written permission of Smartsoft Pty Ltd.

Microsoft, Windows, MS, Windows 7/8/10/2003/2008/2008R2/2012/2012R2/2016, MS SQL, MS Office, MS Word, MS Excel and MS Outlook are trademarks of Microsoft Corporation. Front Desk and Front Desk Practice Management System are registered trademarks of Smartsoft Pty Ltd.

Smartsoft Pty Ltd Free Call (Australia): 1800 18 18 20 International: + 61 8 8361 2666 Free Fax (Australia): 1800 18 18 30 International Fax: + 61 2 8006 5205 Web: http://www.smartsoft.com.au Email: frontdesk@smartsoft.com.au

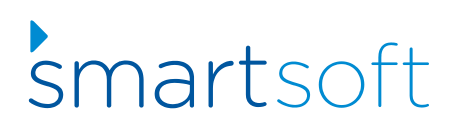

#### Medicare/DVA Online Claiming

Front Desk allows users to process 2 different types of Patient Claims; these are referred to as **Patient Claims: Interactive (PCI)** and **Patient Claims: Store & Forward (PCS)**.

**Patient Claims: Interactive (PCI)** allows real-time processing of a single claim, and is available during Medicare Australia operating hours. PCI allows claims to be transmitted and assessed at the time of billing, and will return an outcome immediately.

**Patient Claims: Store & Forward (PCS)** involves preparing and authorising the claim, storing the claim, and then forwarding it to Medicare at a more convenient time. PCS is the required method of transmitting claims outside Medicare Australia operating hours.

Note: Medicare Australia operating hours are: 7am to 9pm (AEST), Monday to Friday (except National Public Holidays)

#### Medicare/DVA Online Claiming

PCI claims are generally sent to Medicare at the time of billing or receipting the patient, but a claim can be submitted to Medicare up to 2 years after the treatment date.

#### SUBMITTING A PATIENT CLAIM FROM THE RECEIPT SCREEN

|                |                                                                                 | с. н                     |   |
|----------------|---------------------------------------------------------------------------------|--------------------------|---|
| Name           | Mr Bartholomew                                                                  | Smythe                   |   |
| Account        | Primary                                                                         |                          | ~ |
| Date           | 23/02/2017 🗸                                                                    |                          |   |
| Practitioner   | George Rogers - I                                                               | Hazelwood Park           | ~ |
| ltem Code      | 10960 ~                                                                         | <all schedules=""></all> | ~ |
| Description    | Medicare Consu                                                                  | ltation                  | ^ |
| _              |                                                                                 | la dude CCT              | ~ |
| Fee            | \$52.95                                                                         | Include GST              |   |
| Reduction      | \$0.00                                                                          | Medicare PCI             |   |
| Net Fee        | \$52.95                                                                         |                          |   |
|                |                                                                                 |                          |   |
| Print          |                                                                                 | - 4                      |   |
| Print<br>Email | O Send now usin                                                                 | g template               |   |
| Print<br>Email | O Send now usin<br>Appointment                                                  | g template<br>Reminder   | > |
| Print<br>Email | <ul> <li>Send now usin</li> <li>Appointment</li> <li>Edit before sen</li> </ul> | g template<br>Reminder   | ~ |

If the patient would like to claim their Medicare rebate on the spot, tick the **Medicare PCI** option on the **Receipt** screen.

After payment has been taken, the Medicare Claiming Wizard will be displayed.

| Pa | tient Name   | Mr Bartholemew Smythe |           |   |
|----|--------------|-----------------------|-----------|---|
| Ge | ender        | Male                  |           |   |
| M  | edicare No   | 3950-32493-1 1        | Verify    |   |
| te | ems to Claim | Description           | Channa    | _ |
| •  | 10960        | Medicare Standard     | \$52.95 · |   |
|    |              |                       |           |   |
|    |              |                       |           |   |
|    |              |                       |           |   |
|    |              |                       |           |   |

#### Medicare/DVA Online Claiming

The first page displays patient information and a list of the items to be claimed through Medicare. Clicking on the ... button allows additional information to be entered about the claim.

| Additional Information                                                                                                    | X            |
|----------------------------------------------------------------------------------------------------|--------------|
| <ul> <li>Service is not Restrictive</li> <li>After Care Service</li> <li>Normal After Care</li> <li>Service was rendered in a hospital</li> <li>Distance Travelled (km)</li> <li>Service is part of a Multiple Procedure</li> <li>Patient attended on more than one occasion on the same day</li> <li>Additional Service Text</li> </ul> | OK<br>Cancel |

Select any relevant options and click **OK** to return to the Wizard.

Click **Next** to continue to the next page.

| Online Claimin        | g - Referral Details                       |
|-----------------------|--------------------------------------------|
| Use the stored referr | al details O No referral details available |
| Referring Provider No | 2121331W                                   |
| Referral Date         | 25/05/2016                                 |
| Referral Period       | Standard (12 months from a GP and 3 months |
|                       |                                            |
| <u>C</u> ancel        | << <u>B</u> ack Next >>                    |

The Online Claiming – Referral Details page is displayed. If referral details were entered for the patient these will be displayed here. If there are no referral details then the **No referral details available** option will be selected, and a reason must be selected from the list.

#### Medicare/DVA Online Claiming

| Medicare Patient Claims Interactive: Step 2                                            |
|----------------------------------------------------------------------------------------|
| Online Claiming - Referral Details                                                     |
| C Use the stored referral details  • No referral details available                     |
| Referral Override Type<br>Lost<br>Emergency<br>Hospital<br>Not required (Non-Referred) |
| <u>C</u> ancel << <u>B</u> ack <u>N</u> ext >>                                         |

If **Hospital** is selected, the following page will be displayed to enter the name of the hospital where the treatment took place.

| Medicare Patient Claims Interactive: Step 3 |
|---------------------------------------------|
| Hospital Details                            |
|                                             |
|                                             |
|                                             |
| Please provide the name of the hospital     |
| Royal Adelaide Hospital                     |
|                                             |
|                                             |
|                                             |
|                                             |
|                                             |
| Cancel << Back Next >>                      |

Click **Next** to continue.

#### Medicare/DVA Online Claiming

| Claimant [                                           | Details                                                            |
|------------------------------------------------------|--------------------------------------------------------------------|
| Patient is the                                       | claimant 💿 Use alternate claimant details                          |
| Name                                                 | Bartholomew Smythe Search                                          |
| Medicare No                                          | 6502-46348-1 1 Verify                                              |
| Date of Birth                                        | 14/12/1985 👻                                                       |
| Pay the benefit:<br>O Using detail:<br>O By EFT (bar | s registered with Medicare<br>nk account details will be required) |
|                                                      |                                                                    |

The next page allows **Claimant Details** to be entered. If the patient will not be the one claiming the rebate from Medicare, then select **Use alternate claimant details**. This will automatically display claimant details if they have been entered on the patient's file, or it will allow users to search for a claimant. This would typically be used in the case where a child is the patient, and the rebate will be sent to a parent.

This page also allows the patient to select whether they would prefer the benefit to be paid **Using details registered with Medicare** or if they would like an **EFT** payment directly into their bank account.

Click **Next** to continue.

| Alternate Bank A             | ccount Det                 | ails                        |      |         |           | _     |
|------------------------------|----------------------------|-----------------------------|------|---------|-----------|-------|
| Account Name                 | BOD Brown                  | 1<br>                       |      | 100450  | 700       | _     |
| B2B                          | 062902                     | Account P                   | ٩v   | 123456  | 789       |       |
| Z Use alternate p<br>Address | ostal addre:<br>1/527 Glyr | ss for cheque<br>nburn Road | e or | stateme | nt of bei | nefit |
| Suburb                       | Hazelwood                  | d Park                      | Po   | stcode  | 5066      |       |
|                              |                            |                             |      |         |           |       |

The Bank Account and Postal Details page is displayed.

#### Medicare/DVA Online Claiming

This page allows bank account details to be entered (if **EFT** was selected on the previous page), and allows an alternate postal address to be specified if the cheque or statement is to go to an address other than the one in Medicare Australia's records.

#### Click Next to continue.

| Medicare Patient Claims Interactive: Step 6                                                                                                |
|----------------------------------------------------------------------------------------------------|
| Submit Claim                                                                                                    |
| The patient has been asked if they would like the claim to be submitted on their behalf.                                                   |
| <ul> <li>Claim using Store &amp; Forward<br/>(required when claiming outside Medicare Australia operating hours)</li> <li>Print</li> </ul> |
| Cancel << Back Submit                                                                                                    |

The Submit Claim page is displayed.

The patient must then give their consent to have the claim submitted electronically to Medicare Australia.

Check The patient has been asked if they would like the claim to be submitted on their behalf if they agree.

If submitting a PCS claim, check the Claim using Store & Forward option.

Click **Submit**. The claim will then be sent to Medicare Australia.

If the claim is accepted, a **Statement of Claim and Benefit Payment** will be printed (if the **Print** option is selected).

If the claim is rejected, the following screen will be displayed.

#### Medicare/DVA Online Claiming

| Claim Error L<br>Claim Error C | evel: Ur<br>iode: | nacceptable |                        |   |
|--------------------------------|-------------------|-------------|------------------------|---|
| tem error stal                 | tus               |             |                        |   |
| Date                           | Item Num          | Error Level | Error                  | ^ |
| 2070272017                     | 10300             |             | Tanaa) check servicing |   |
|                                |                   |             |                        | E |

An **Unacceptable** error level means that the claim can not be accepted with the current details. It must be cancelled and started again.

| Me | edicare Patier                 | nt Claims        | Interactive: | Summary                        | x        |
|----|--------------------------------|------------------|--------------|--------------------------------|----------|
| 1  | Claim c                        | ould no          | ot be Pre    | ocessed                        |          |
|    | Claim Error L<br>Claim Error C | evel: Ac<br>ode: | ceptable     |                                |          |
|    |                                |                  |              |                                |          |
|    | Item error stat                | us               |              |                                |          |
|    | Date                           | Item Num         | Error Level  | Error                          | <u> </u> |
|    | 23/02/2017                     | 105              | А            | [9601] The claim needs to be r |          |
|    |                                |                  |              |                                | Ш        |
|    |                                |                  |              |                                | •        |
|    | <u>C</u> ancel                 |                  |              | < Back Acce                    | ept      |

An **Acceptable** error level means that the claim can not be processed automatically and it needs to be referred to Medicare and processed manually. To do this, click **Accept**.

The following message will be displayed

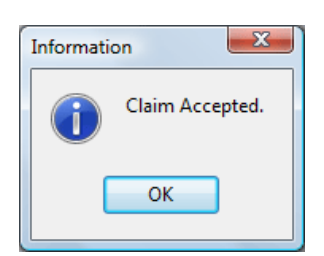

#### **Medicare/DVA Online Claiming**

A Lodgement Advice will then be printed.

If the **Claim using Store & Forward** option is checked, a **Lodgement Advice** will be printed (If selected), and the following page will be displayed.

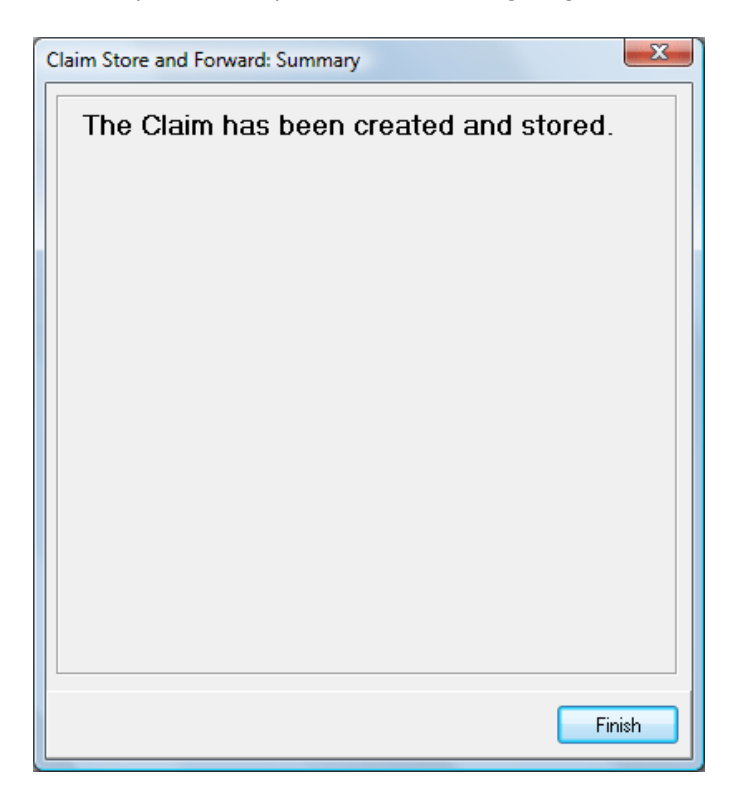

Click **Finish** to close the Wizard.

#### Medicare/DVA Online Claiming

It is also possible to claim directly from the Billing screen.

| Patient                                                                  | Mr Bar                               | tholeme  | w Smythe                 |                                               |                                 | Account                      | Primary               |            |            | . 7          |
|--------------------------------------------------------------------------|--------------------------------------|----------|--------------------------|-----------------------------------------------|---------------------------------|------------------------------|-----------------------|------------|------------|--------------|
| Practitioner                                                             | George                               | Rogers   | - Hazelwood Par          | k                                             | ~                               |                              |                       |            |            |              |
| Date                                                                     | 16/03/2                              | 2018 ~   |                          |                                               |                                 | Fee                          | \$52.95               | 5          |            |              |
| tem Code                                                                 | 10960                                | ~        | <all schedules=""></all> | • •                                           |                                 | Reduction                    | \$0.00                | 0          |            |              |
| Description                                                              | Medic                                | are Stan | dard                     |                                               | ^                               | Net Fee                      | \$52.95               | 5 Inclu    | de GS      | r []         |
|                                                                          |                                      |          |                          |                                               | $\sim$                          | Payment                      | 52.95                 | 5 ~        | Add        |              |
| Date                                                                     | ltem                                 | Descrip  | tion                     |                                               |                                 | Prac                         | Net Fee               | Paym       | nent       | ^            |
| 16/03/2018                                                               | 10960                                | Medica   | re Standard              |                                               |                                 |                              | \$52.95               | \$5        | 2.95       |              |
|                                                                          | 10000                                | meanes   | estandard                |                                               |                                 |                              | 452.05                |            |            |              |
| GST Ite                                                                  | m                                    |          |                          |                                               |                                 | Totals                       | \$52.95               | \$5        | 2.95       | ~            |
| GST Ite                                                                  | m<br>nallocat                        | ed Paym  | ent to practition        | George Ro                                     | gers - Hi                       | Totals<br>unalloc            | \$52.95               | \$5<br>nt  | 2.95       | <b>0.0</b> 0 |
| GST Ite<br>Accept U<br>Online Clain                                      | :m<br>nallocat                       | ed Paym  | ent to practition        | George Ro                                     | igers - Hi                      | Totals<br>unalloc            | \$52.95               | \$5/       | 2.95<br>S  | 0.00         |
| GST Ite<br>Accept U<br>Online Clain<br>Medicare<br>Bulk Bill             | rm<br>nallocati<br>ning<br>₽ PCI     | ed Paym  | ent to practition        | er George Ro                                  | igers - Hi                      | Totals<br>unalloc            | \$52.95               | \$5;<br>nt | 2.95<br>\$ | 0.00         |
| GST ite<br>Accept U<br>Online Clain<br>Medicare<br>Bulk Bill<br>DVA Clai | em<br>nallocat<br>ning<br>e PCI<br>m | ed Paym  | ent to practition        | George Ro<br>Send now usin<br>Edit before sen | igers - Hi<br>g templa<br>iding | Totals<br>unalloc<br>te Rece | \$52.95 S52.95 states | \$51<br>nt | 2.95<br>\$ | 0.00         |

Check the **Medicare PCI** option and then click OK.

If the transaction is paid in full, the claiming process is identical to claiming from the Receipt screen.

|                                                                          |                                     |          |                               |                         |                           |                        |              | 1      |
|--------------------------------------------------------------------------|-------------------------------------|----------|-------------------------------|-------------------------|---------------------------|------------------------|--------------|--------|
| Patient                                                                  | Mr Bar                              | tholeme  | w Smythe                      |                         | Account                   | Primary                |              | 1      |
| Practitioner                                                             | George                              | Rogers   | - Hazelwood Park              | ~                       |                           |                        |              |        |
| Practitioner<br>Date<br>tem Code<br>Description<br>Date<br>16/03/2018    | 16/03/2                             | 2018 ~   |                               | Fee                     | \$52.9                    | 5                      |              |        |
| tem Code                                                                 | 10960                               | ~        | <all schedules=""> 🗸</all>    | Reduction               | \$0.00                    | 0                      |              |        |
| Description                                                              | Medic                               | are Stan | dard                          | Net Fee                 | \$52.9                    | 5 Include G            | ST [         |        |
|                                                                          |                                     |          |                               | ~                       | Payment                   | 0.0                    | 0 ~ Ad       | d      |
| Date                                                                     | ltem                                | Descrip  | tion                          |                         | Prac                      | Net Fee                | Payment      | ^      |
| 16/03/2018                                                               | 10960                               | Medica   | re Standard                   |                         |                           | \$52.95                | \$0.00       |        |
|                                                                          |                                     |          |                               |                         |                           |                        |              |        |
| GST Ite                                                                  |                                     |          |                               |                         | Totals                    | \$52.95                | \$0.00       | _      |
| GST Ite                                                                  | m<br>nallocati                      | ed Payn  | nent to practitioner George F | Rogers - H              | Totals                    | \$52.95<br>cated amour | \$0.00       | \$0.01 |
| GST Ite<br>Accept U<br>Online Clain<br>Medicare<br>Bulk Bill<br>DVA Clai | m<br>nallocat<br>ning<br>₂ PCI<br>m | ed Payn  | nent to practitioner George F | Rogers - H<br>ing templ | Totals<br>. unallo<br>ate | \$52.95<br>cated amour | \$0.00<br>nt | \$0.0  |

If no payment or a part-payment has been made, the Medicare Online Claiming Wizard will appear differently.

#### **Medicare/DVA Online Claiming**

| dicare Patient    | Claims Interactive: St     | ep 1       |                 |
|-------------------|----------------------------|------------|-----------------|
| Patient D         | etails and Trai            | nsactio    | ons             |
| Items not paid in | n full. Claim will be made | on the pro | vider's behalf. |
| Patient Name      | Mr Bartholomew B Sm        | iythe      |                 |
| Gender            | Male                       |            |                 |
| Medicare No       | 6502-46348-1               | 1          | Verify          |
| Items to Claim    |                            |            |                 |
| Item Code         | Description                |            | Charge          |
| ▶ 10960           | PHYSIOTHERAPY              |            | \$52.95 •••     |
| Γ                 |                            |            |                 |
|                   |                            |            |                 |
|                   |                            |            |                 |
|                   |                            |            |                 |
|                   |                            |            |                 |
|                   |                            |            |                 |
| I                 |                            |            |                 |
|                   |                            |            |                 |
|                   |                            |            | Deale Newton    |

The first page displays the text "Items not paid in full. Claim will be made on the provider's behalf."

This means that no benefit will be paid to the patient. The benefit will instead be paid to the practitioner.

Click **Next** to continue.

| Use the stored referr | al details 🛛 C. No refe | rral details available |
|-----------------------|-------------------------|------------------------|
| Referring Provider No | 2121331W                |                        |
| Referral Date         | 25/02/2018              |                        |
| Referral Period       | Standard (12 months fr  | om a GP and 3 months   |
|                       |                         |                        |

The **Online Claiming – Referral Details** page is displayed.

#### Medicare/DVA Online Claiming

Click **Next** to continue.

| edicare Patient Cl                                                                                                    | aims Interactive: Step 3                                        |
|----------------------------------------------------------------------------------------------------|-----------------------------------------------------------------|
| Claimant D                                                                                                    | )etails                                                         |
|                                                                                                    |                                                                 |
| Patient is the open states of the open states of | claimant 🛛 🔘 Use alternate claimant details                     |
| Name                                                                                                    | Jerry Opultura Search                                           |
| Medicare No                                                                                                    | 6502-46375-1 1 Verify                                           |
| Date of Birth                                                                                                    | 14/12/1958 👻                                                    |
| <ul> <li>Using details</li> <li>By EFT (ban</li> </ul>                                                                                                    | registered with Medicare<br>k account details will be required) |
|                                                                                                    |                                                                 |
| Cancel                                                                                                    | << Back Next >>                                                 |

The **Claimant Details** page is displayed. If the patient has paid on the day, users can select whether to pay the benefit **Using details registered with Medicare** or **By EFT (bank account details will be required)**.

When the benefit is paid to the practitioner, the only option is to have a cheque sent out. This cheque will be posted to the patient / claimant who will then have to present it to the practitioner.

Click **Next** to continue.

| edicare Patient<br>Postal De | Claims Interactive: Step 4                           |
|------------------------------|------------------------------------------------------|
| 🔽 Use alterna                | te postal address for cheque or statement of benefit |
| Address                      | 1/527 Glynburn Road                                  |
| Suburb                       | Hazelwood Park Postcode 5066                         |
| Suburb                       | Hazelwood Park Postcode 5066                         |
|                              |                                                      |
|                              |                                                      |
| <u>C</u> ancel               | << <u>B</u> ack <u>N</u> ext >>                      |

The **Postal Details** page is displayed.

#### Medicare/DVA Online Claiming

Enter any relevant details and click **Next** to continue.

| Medicare Patient Claims Interactive: Step 6                                                                    | x    |
|----------------------------------------------------------------------------------------------------|------|
| Submit Claim                                                                                                   |      |
| The patient has been asked if they would like the claim to be submitted on their behalf.                       |      |
| Claim using Store & Forward<br>(required when claiming outside Medicare Australia operating ho<br><u>Print</u> | urs) |
| Cancel << Back Su                                                                                              | bmit |

The **Submit Claim** page is displayed. Once the patient has given consent for the claim to be submitted, click **Submit** to send the claim to Medicare Australia.

#### Medicare/DVA Online Claiming

To forward a stored PCS Claim, go to the **System** menu and select **Medicare / DVA Claims**.

|        |                 |        |              | m | Medicare / DVA Claims |
|--------|-----------------|--------|--------------|---|-----------------------|
| 📶 Me   | dicare / DV/    | 4      |              | • | > Navigate to         |
| > N    | lavigate to.    |        |              |   |                       |
| System | <u>R</u> eports | Window | <u>H</u> elp |   |                       |

The following screen is displayed

| Claim Typ | e      | Claim Stat | us           | Date Ra  | nge                  |      | Location                                                                    |        |              | <u>C</u> lose |
|-----------|--------|------------|--------------|----------|----------------------|------|-----------------------------------------------------------------------------|--------|--------------|---------------|
| PCS       | -      | Incomplet  | te 🔻         | 25/02/2  | 2016 🔽 to 03/03/2017 | •    | < <all locati<="" th=""><th>ons&gt;&gt;</th><th>-</th><th>Delete</th></all> | ons>>  | -            | Delete        |
| Туре      | State  | Allocated  | Lodgement D  | ate      | Patient Name         | Card | Number                                                                      | Ref ID | Claim ID 🔺   |               |
| E PCS     | Stored |            | 23/11/2016 1 | 1:04 pm  | Randolph Zozokos     | 6502 | -46384-11                                                                   | 44564  | SSA0000023   | <u>S</u> end  |
| PCS       | Stored |            | 21/07/2016 1 | 12:29 pm | Bartholomew Smythe   | 6502 | -46348-11                                                                   |        | SSA0000021   |               |
|           | Stored |            | 17/07/2016 3 | 3:22 pm  | Bartholomew O'Smythe | 6502 | -46348-1 1                                                                  |        | SSA0000017   | Report        |
| PCS       | Stored |            | 17/07/2016 1 | 12:49 pm | Bartholomew O'Smythe | 6502 | -46348-1 1                                                                  |        | SSA0000017   |               |
| E PCS     | Stored |            | 13/05/2016 1 | 1:35 pm  | Randolph Zozokos     | 6502 | -46384-1.1                                                                  |        | SSA0001013 = | Reprin        |
|           | Stored |            | 16/04/2016 4 | 1:55 pm  | Bartholomew Smythe   | 6502 | -46348-1 1                                                                  |        | SSA0001016   | Proppo        |
| PCS       | Stored |            | 16/04/2016 4 | 4:34 pm  | Bartholomew Smythe   | 6502 | -46348-1 1                                                                  |        |              | Floces        |
| 🗄 PCS     | Stored |            | 16/04/2016 4 | 4:31 pm  | Bartholomew Smythe   | 6502 | -46348-1 1                                                                  |        |              |               |
| 🗄 PCS     | Stored |            | 16/04/2016 4 | 4:26 pm  | Bartholomew Smythe   | 6502 | -46348-1 1                                                                  |        |              |               |
| 🗄 PCS     | Stored |            | 16/04/2016 4 | 4:00 pm  | Bartholomew Smythe   | 6502 | -46348-1 1                                                                  |        |              |               |
| 🗄 PCS     | Stored |            | 16/04/2016 3 | 3:28 pm  | Bartholomew Smythe   | 6502 | -46348-1 1                                                                  |        |              |               |
| PCS       | Stored |            | 16/04/2016 3 | 3:24 pm  | Bartholomew Smythe   | 6502 | -46348-11                                                                   |        |              |               |
| E PCS     | Stored |            | 16/04/2016 1 | 1:09 pm  | Bartholomew Smythe   | 6502 | -46348-1 1                                                                  |        |              |               |
|           | Stored |            | 16/04/2016 1 | 12:58 pm | Bartholomew Smythe   | 6502 | -46348-11                                                                   |        | -            |               |

PCS claims that have not yet been forwarded will have the state **Stored** and will be displayed when the **Claim State** is set to **Incomplete**.

Find the PCS claim that you wish to forward to Medicare Australia, highlight it and click on the **Send** button.

You will be asked if you want to forward the stored claim.

| Confirm | ×                                      |
|---------|----------------------------------------|
| ?       | Forward this stored claim to Medicare? |
|         | Yes <u>N</u> o                         |

#### Medicare/DVA Online Claiming

Click Yes. A progress bar will be displayed while the claim is being submitted.

| Clai | m Type |        | Claim Stat | us           | Date Ra | nge                    |      | Location                                                                             |        |              |     | <u>C</u> lose |
|------|--------|--------|------------|--------------|---------|------------------------|------|--------------------------------------------------------------------------------------|--------|--------------|-----|---------------|
| PC:  | S      | •      | Incomplet  | ie 🔻         | 25/02/2 | 2016 🖃 to 03/03/2017   | -    | < <all locati<="" th=""><th>ons&gt;&gt;</th><th>-</th><th></th><th>Delete</th></all> | ons>>  | -            |     | Delete        |
|      | Туре   | State  | Allocated  | Lodgement D  | ate     | Patient Name           | Card | d Number                                                                             | Ref ID | Claim ID 🔺   |     | 2000          |
| ÷    | PCS    | Stored |            | 23/11/2016 1 | :04 pm  | Randolph Zozokos       | 650  | 2-46384-11                                                                           | 44564  | SSA000023    |     | <u>S</u> end  |
| ÷    | PCS    | Stored |            | 21/07/2016 1 | 2:29 pm | Bartholomew Smythe     | 650  | 2-46348-11                                                                           |        | SSA0000021   |     | _             |
| +    | PCS    | Stored |            | 17/07/2016 2 | -22 pm  | Rartholomeuu ()'Smuthe | 650  | 2-46348-11                                                                           |        | SSA0000017   |     | Reports       |
| +    | PCS    | Stored |            | 17/07/20161  |         | Processing Claim       | 650  | 2-46348-11                                                                           |        | SSA0000017   | l r | Densist       |
| Ŧ    | PCS    | Stored |            | 13/05/2016   |         | -                      | 650  | 2-46384-11                                                                           |        | SSA0001013 = |     | Regrint       |
| ÷    | PCS    | Stored |            | 16/04/2016   |         |                        | 650  | 2-46348-11                                                                           |        | SSA0001016   |     | Process       |
| ÷    | PCS    | Stored |            | 16/04/2016 4 | .o+ pii | Daratolomew omyate     | 650  | 2-46348-11                                                                           |        |              | ļĽ  | TIUCESS       |
| ÷    | PCS    | Stored |            | 16/04/2016 4 | :31 pm  | Bartholomew Smythe     | 650  | 2-46348-11                                                                           |        |              |     |               |
| +    | PCS    | Stored |            | 16/04/2016 4 | :26 pm  | Bartholomew Smythe     | 650  | 2-46348-11                                                                           |        |              |     |               |
| +    | PCS    | Stored |            | 16/04/2016 4 | :00 pm  | Bartholomew Smythe     | 650  | 2-46348-11                                                                           |        |              |     |               |
| +    | PCS    | Stored |            | 16/04/2016 3 | :28 pm  | Bartholomew Smythe     | 650  | 2-46348-1 1                                                                          |        |              |     |               |
| ÷    | PCS    | Stored |            | 16/04/2016 3 | :24 pm  | Bartholomew Smythe     | 650  | 2-46348-11                                                                           |        |              |     |               |
| +    | PCS    | Stored |            | 16/04/20161  | :09 pm  | Bartholomew Smythe     | 650  | 2-46348-11                                                                           |        |              |     |               |
| +    | PCS    | Stored |            | 16/04/2016 1 | 2:58 pm | Bartholomew Smythe     | 650  | 2-46348-11                                                                           |        | · ·          |     |               |

Once the claim has been submitted, the State will change to **Forwarded** and it will no longer be displayed on the screen. To view all **Forwarded** claims, select **Completed** from the **Claim State** drop-down list at the top of the screen.

| Clai | m Type |           | Claim Stat | us           | Date Ra  | nge          |            | l      | _ocation                                                                     |        |              | <u>C</u> lose |
|------|--------|-----------|------------|--------------|----------|--------------|------------|--------|------------------------------------------------------------------------------|--------|--------------|---------------|
| PC   | S      | •         | Complete   | d 🔻          | 25/02/2  | 2016 💌 to    | 03/03/2017 | •      | < <all location<="" th=""><th>ins&gt;&gt;</th><th>-</th><th>Delet</th></all> | ins>>  | -            | Delet         |
|      | Туре   | State     | Allocated  | Lodgement D  | ate      | Patient Name |            | Card N | Number                                                                       | Ref ID | Claim ID 🔺   |               |
| Ð    | PCS    | Forwarded |            | 21/05/2016 4 | 4:22 pm  | Bartholomew  | Smythe     | 6502-  | 46348-11                                                                     |        | SSA0000020   | <u>S</u> end  |
| ÷    | PCS    | Forwarded |            | 21/05/2016   | 4:22 pm  | Bartholomew  | Smythe     | 6502-  | 46348-1 1                                                                    |        | SSA0000021 ≡ | _             |
| +    | PCS    | Forwarded |            | 21/05/2016 * | l:14 pm  | Bartholomew  | Smythe     | 6502-  | 46348-1 1                                                                    |        | SSA0000021   | Repor         |
| ÷    | PCS    | Forwarded |            | 20/05/2016   | l:27 pm  | Bartholomew  | Smythe     | 6502-  | 46348-1 1                                                                    |        | SSA0000020   | Denti         |
| +    | PCS    | Forwarded |            | 14/05/2016   | 12:10 pm | Bartholomew  | Smythe     | 6502-  | 46348-1 1                                                                    |        | SSA0001014   | Repri         |
| +    | PCS    | Forwarded |            | 14/05/2016   | 12:10 pm | Bartholomew  | Smythe     | 6502-  | 46348-1 1                                                                    |        | SSA0001014   | Proce         |
| ÷    | PCS    | Forwarded |            | 14/05/2016   | 12:09 pm | Bartholomew  | Smythe     | 6502-  | 46348-1 1                                                                    |        | SSA0001014   |               |
| +    | PCS    | Forwarded |            | 14/05/2016   | 12:09 pm | Bartholomew  | Smythe     | 6502-  | 46348-1 1                                                                    |        | SSA0001014   |               |
| +    | PCS    | Forwarded |            | 14/05/2016   | 12:08 pm | Bartholomew  | Smythe     | 6502-  | 46348-1 1                                                                    |        | SSA0001014   |               |
| ÷    | PCS    | Forwarded |            | 14/05/2016   | 12:08 pm | Bartholomew  | Smythe     | 6502-  | 46348-1 1                                                                    |        | SSA0001014   |               |
| +    | PCS    | Forwarded |            | 14/05/2016   | 11:33 am | Bartholomew  | Smythe     | 6502-  | 46348-1 1                                                                    |        | SSA0001014   |               |
| +    | PCS    | Forwarded |            | 14/05/2016   | 11:33 am | Bartholomew  | Smythe     | 6502-  | 46348-1 1                                                                    |        | SSA0001014   |               |
| +    | PCS    | Forwarded |            | 14/05/2016   | 11:33 am | Bartholomew  | Smythe     | 6502-  | 46348-1 1                                                                    |        | SSA0001014   |               |
| ÷    | PCS    | Forwarded |            | 14/05/2016   | 11:32 am | Bartholomew  | Smythe     | 6502-  | 46348-1 1                                                                    |        | SSA0001014 + |               |

#### Medicare/DVA Online Claiming

Front Desk also provides the ability to send Bulk Bill claims to Medicare Australia over the Internet.

| illing       |          |           |                          |                   |              |              |           | >      |
|--------------|----------|-----------|--------------------------|-------------------|--------------|--------------|-----------|--------|
| Patient      | Mr Ba    | rtholeme  | ew Smythe                |                   | Account      | Primary      |           | $\sim$ |
| Practitioner | Georg    | e Rogers  | - Hazelwood Park         | ~                 |              |              |           |        |
| Date         | 16/03/   | 2018 🗸    |                          |                   | Fee          | \$52.95      | 5         |        |
| ltem Code    | 10960    | ~         | <all schedules=""></all> | ~                 | Reduction    | \$0.00       | 0         |        |
| Description  | Media    | care Star | dard                     | ^                 | Net Fee      | \$52.95      | Include G | ат 🖂   |
|              |          |           |                          | ~                 | Payment      | 0.00         | Ad        | d      |
| Date         | ltem     | Descrip   | tion                     |                   | Prac         | Net Fee      | Payment   | ^      |
|              |          |           |                          |                   |              | 673 Q7       | 40.00     |        |
| GST Ite      | m        |           |                          |                   | Totals       | \$52.95      | \$0.00    | _ ~    |
| Accept U     | nallocat | ted Payn  | nent to practitioner     | George Rogers - H | li 🗸 unalloc | cated amour  | nt        | \$0.00 |
| Online Clain | ning     |           | Drint                    |                   |              |              |           |        |
|              | PCI      |           | Email Sei                | nd now using temp | late Invoi   | ice Template |           | ~      |
| DVA Clai     | m        |           | O Ed                     | it before sending |              | in template  |           |        |
|              |          |           |                          |                   |              |              |           |        |

To submit a Bulk Bill claim from the Billing screen, check the **Bulk Bill** option at the bottom of the screen.

#### Note: this option is only available when no payment has been made.

Click **OK**. The Medicare Online Claiming Wizard will be displayed.

#### Medicare/DVA Online Claiming

| Patient Name  | Mr Bartholemew Smythe |         |
|---------------|-----------------------|---------|
| Gender        | Male                  |         |
| Medicare No   | 3950-32493-1 1        | Verify  |
| tems to Claim |                       |         |
| Item Code     | Description           | Charge  |
| 10960         | Medicare Standard     | \$52.95 |
|               |                       |         |
|               |                       |         |
|               |                       |         |
|               |                       |         |

Click **Next** to continue.

| Use the stored referr | al details 🛛 C No refe  | rral details available |
|-----------------------|-------------------------|------------------------|
| Referring Provider No | 2121331W                |                        |
| Referral Date         | 25/02/2018              | ]                      |
| Referral Period       | Standard (12 months fro | om a GP and 3 months   |
|                       |                         |                        |

The Bulk Bill Claim – Referral Details page is displayed.

Click **Next** to continue.

#### Medicare/DVA Online Claiming

| Medicare Bulk Bill Claims: Step 3                                                    | x   |
|--------------------------------------------------------------------------------------|-----|
| Submit Bulk Bill Claim                                                               |     |
| The patient has authorised the assignment of their right of benefit to the practice. |     |
| I Print                                                                              |     |
| Cancel << Back Subr                                                                  | nit |

The Submit Bulk Bill Claim page is displayed.

The patient must agree that they authorise the assignment of their right of benefit to the practice. Check this option and click **Submit**.

A **Bulk Bill Assignment Advice (DB4)** will be printed (if the **Print** option is selected).

The Bulk Bill Summary page is displayed.

| Medicare Bulk Bill Claims: Summary      | x |
|-----------------------------------------|---|
| The Bulk Bill claim has been submitted. |   |
|                                         |   |
| Submission details                      |   |
| Bulk Bill Claim Succeeded.              |   |
|                                         |   |
|                                         |   |
|                                         |   |
|                                         |   |
|                                         |   |
|                                         |   |
| Finish                                  |   |

This will contain details of any errors in the claim. Click **Finish** to close the Wizard.

#### Medicare/DVA Online Claiming

Front Desk also provides the ability to submit **DVA Allied Health Claims** over the Internet.

| Billing      |               |                                  |        |           |             |            | Х      |
|--------------|---------------|----------------------------------|--------|-----------|-------------|------------|--------|
| Patient      | Ms Glynn B    | ickham                           |        | Account   | Primary     |            | $\sim$ |
| Practitioner | George Rog    | ers - Hazelwood Park             | $\sim$ |           |             |            |        |
| Date         | 16/03/2018    | ~                                |        | Fee       | \$63.30     | D          |        |
| Item Code    | F004          | ✓ <all schedules=""> ✓</all>     |        | Reduction | \$0.00      | D          |        |
| Description  | DVA Initial   | Consultation                     |        | Net Fee   | \$63.30     | Include GS | r 🗆    |
|              |               |                                  | $\sim$ | Payment   | 0.00        | ) ~ Add    | I      |
| Date         | Item Des      | ription                          |        | Prac      | Net Fee     | Payment    | ^      |
| 16/03/2018   | F004 DVA      | Initial Consultation             |        |           | \$63.30     | \$0.00     |        |
|              |               |                                  |        |           |             |            |        |
| GST Ite      | m             |                                  |        | Totals    | \$63.30     | \$0.00     | ¥      |
|              | nallo cated D |                                  |        |           |             |            |        |
| Online Clain | ning<br>• PCI | Print  Email  Send now using ter | i - H  | ate Invoi | ce Template | e          | ~      |

To submit a DVA claim from the Billing screen, check the **DVA Claim** option at the bottom of the screen.

#### Note: this option is only available when no payment has been made.

Click **OK**. The Medicare Online Claiming Wizard will be displayed.

| Patient D      | etails and Transa              | actions |          |
|----------------|--------------------------------|---------|----------|
| Patient Name   | Glynn D Bickham                |         |          |
| Gender         | Male                           |         |          |
| Veteran No     | N×901116                       | _       | Verify   |
| Items to Claim |                                |         |          |
| Item Code      | Description                    | Charge  | Duration |
| ▶ F004         | Initial Consultation (Initiate | \$63.30 | ▼        |
|                |                                |         |          |
|                |                                |         |          |

#### Medicare/DVA Online Claiming

The first page displays patient information and a list of the items to be claimed through Medicare. Clicking on the ... button allows additional information to be entered about the claim.

Depending on the type of practitioner, different options are displayed on this screen:

# Allied Health (including Chiropractic, Occupational Therapy, Osteopathic, Physiotherapy, Podiatry)

| Service is not Restrictive                                                                                                    | <u>ч</u> |
|----------------------------------------------------------------------------------------------------|----------|
| After Care Service     Normal After Care     Second medical grade footwear device was provided     Service was rendered in a bospital | ncel     |
| Distance Travelled (km)  Service is part of a Multiple Procedure                                                                      |          |
| Patient attended on more than one occasion on the same day Additional Service Text                                                    |          |

#### Dental

| Additional Information                                                                                                    |                   |             | X                    |
|----------------------------------------------------------------------------------------------------|-------------------|-------------|----------------------|
| Service is not Restrictive After Care Service Upper or Lower Jaw Number of Teeth Service was rendered in a hospital Distance Travelled (km) Service is part of a Multiple Proced Patient attended on more than one Additional Service Text | Normal After Care | v<br>v<br>v | OK<br><u>C</u> ancel |

#### **Medicare/DVA Online Claiming**

#### **Psychology and Speech Pathology**

| Additional Information                                                                                                    | X            |
|----------------------------------------------------------------------------------------------------|--------------|
| Additional Information    Service is not Restrictive  After Care Service  Service was rendered in a hospital  Distance Travelled (km)  Service is part of a Multiple Procedure  Patient attended on more than one occasion on the same day Additional Service Text | OK<br>Cancel |
|                                                                                                    |              |
|                                                                                                    |              |

For Speech Pathology claims, a **Duration** must also be entered for each item claimed.

| dicare Veteran | Claims for Allied Health:      | Step 1  | ×                                                            |
|----------------|--------------------------------|---------|--------------------------------------------------------------|
| Patient D      | etails and Transa              | actions |                                                              |
| Patient Name   | Glynn D Bickham                |         |                                                              |
| Gender         | Male                           | _       |                                                              |
| Veteran No     | N×901116                       |         | Verify                                                       |
| Items to Claim |                                |         |                                                              |
| Item Code      | Description                    | Charge  | Duration                                                     |
| ▶ F004         | Initial Consultation (Initiate | \$63.30 | ▼                                                            |
|                |                                |         | 0:15<br>0:30<br>0:45<br>1:00<br>1:15<br>1:30<br>1:45<br>2:00 |
| Cancel         |                                | << Back | Next >>                                                      |

#### Medicare/DVA Online Claiming

Click **Next** to continue.

| )VA Claim De          | tails - Referral       | details                |
|-----------------------|------------------------|------------------------|
| Use the stored referr | al details 🗢 No refe   | rral details available |
| Referring Provider No | 2121331W               | 7                      |
| Referral Date         | 22/02/2018             | 1                      |
| Referral Period       | Non standard (Referral | period: 9 months)      |
|                       |                        |                        |

The DVA Claim Details - Referral details page is displayed.

Click **Next** to continue.

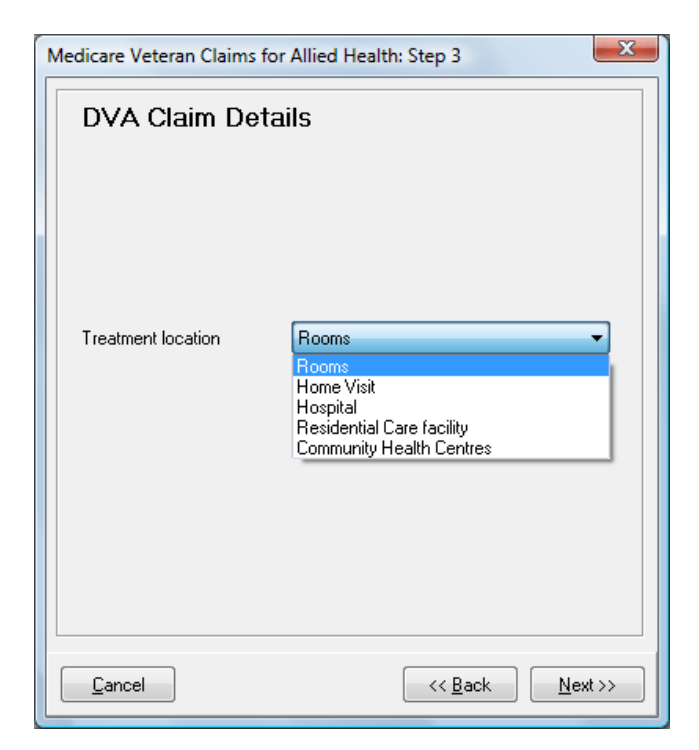

#### Medicare/DVA Online Claiming

| Submit    | DVA Claim                                                   |            |
|-----------|-------------------------------------------------------------|------------|
| ☐ The Pro | ovider certifies that the services v<br>nave been provided. | within the |
|           |                                                             |            |

The practitioner must certify that the services within the claim have been provided. Check this option then click **Submit**.

If the **Print** option is selected, **DVA Claim for Treatment Services (D1217)** will be printed, and 2 copies of a **DVA Health Practitioner Service Voucher (D1216S)** will also be printed.

The **DVA Summary** page is displayed.

Click **Finish** to close the Wizard.

#### Medicare/DVA Online Claiming

It is also possible to submit **Patient Claims**, **Bulk Bill Claims** and **DVA Allied Health Claims** from the Transactions tab on the Patient file.

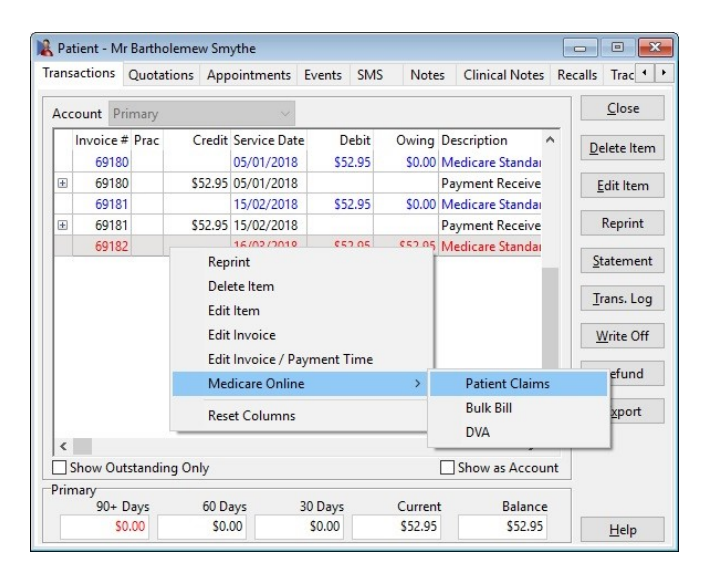

Find the transaction for which you want to submit a claim, right click and go to **Medicare Online**. You can then select to submit a **Patient Claim**, a **Bulk Bill Claim** or a **DVA Claim**.

# Note: Bulk Bill and DVA claims can not be submitted for claims where a payment has already been made. Patient Claims, Bulk Bill, and DVA Claims can not be submitted more than once.

To determine whether an item has already been claimed through Medicare Online Claiming, click on the  $\blacksquare$  symbol to the left of a billed item.

If a claim has already been submitted, the type of claim (**PCI**, **PCS**, **BB** or **DVA**), the date and time of submission, and the **Claim State** will be displayed.

| ans | sactions                              | Quotation                                   | s App                       | ointments                      | Events SMS                          | Note            | s Clinical Notes                  | Recalls                      | Trac 1                                                                        |
|-----|---------------------------------------|---------------------------------------------|-----------------------------|--------------------------------|-------------------------------------|-----------------|-----------------------------------|------------------------------|-------------------------------------------------------------------------------|
| Ace | count Pr                              | imary                                       |                             | ~                              |                                     |                 |                                   |                              | Close                                                                         |
|     | Invoice #<br>69180                    | † Prac                                      | Credit                      | Service Date<br>05/01/2018     | Debit                               | Owing<br>\$0.00 | Description /<br>Medicare Standau | De                           | lete Iten                                                                     |
| Ŧ   | 69180                                 | 0                                           | \$52.95                     | 05/01/2018                     |                                     |                 | Payment Receive                   | E                            | dit Item                                                                      |
|     | 69181                                 | 1                                           |                             | 15/02/2018                     | \$52.95                             | \$0.00          | Medicare Standar                  |                              |                                                                               |
| ÷   | 69181                                 | 1                                           | \$52.95                     | 15/02/2018                     |                                     |                 | Payment Receive                   |                              | Reprint                                                                       |
|     | 69182                                 | 2                                           |                             | 16/03/2018                     | \$52.95                             | \$52.95         | Medicare Standar                  |                              |                                                                               |
|     | Referral: D<br>Medicare F             | Dr Vivian Mo<br>PCS Claim: 1                | rtier 11/<br>6/03/20        | 06/2017 Expir<br>18 04:22pm, C | es: 11/06/2018<br>Claim State: Forv | varded          |                                   | <u>S</u> t                   | atement<br>ans. Log                                                           |
|     | Referral: D<br>Medicare F             | Dr Vivian Mo<br>PCS Claim: 1                | rtier 11/<br>6/03/20        | 06/2017 Expir<br>18 04:22pm, C | es: 11/06/2018<br>Claim State: Forv | varded          |                                   | <u>S</u> t<br>Ir<br><u>V</u> | atement<br>ans. Log<br><u>/</u> rite Off                                      |
|     | Referral: D<br>Medicare P             | Dr Vivian Mo<br>PCS Claim: 1                | rtier 11/<br>6/03/20        | 06/2017 Expir<br>18 04:22pm, C | es: 11/06/2018<br>Jlaim State: Forw | varded          |                                   |                              | atement<br>ans. Log<br><u>/</u> rite Off<br><u>R</u> efund                    |
|     | Referral: C<br>Medicare P             | Dr Vivian Mo<br>PCS Claim: 1                | rtier 11/<br>6/03/20        | 06/2017 Expir<br>18 04:22pm, C | es: 11/06/2018<br>Claim State: Forv | varded          |                                   |                              | atement<br>ans. Log<br><u>/</u> rite Off<br><u>R</u> efund<br>E <u>x</u> port |
| <   | Referral: C<br>Medicare P             | Dr Vivian Mo<br>PCS Claim: 1                | rtier 11/<br>6/03/20        | 06/2017 Expir<br>18 04:22pm, C | es: 11/06/2018<br>Claim State: Forv | varded          |                                   |                              | atement<br>ans. Log<br><u>/</u> rite Off<br><u>R</u> efund<br>E <u>x</u> port |
| <   | Referral: C<br>Medicare F<br>Show Out | Dr Vivian Mo<br>PCS Claim: 1                | rtier 11/<br>6/03/20<br>nly | 06/2017 Expir<br>18 04:22pm, C | es: 11/06/2018<br>Jlaim State: Forv | varded          | Show as Accour                    |                              | atement<br>ans. Log<br><u>/</u> rite Off<br><u>R</u> efund<br>E <u>x</u> port |
| <   | Referral: [<br>Medicare F<br>Show Out | Dr Vivian Mo<br>PCS Claim: 1<br>Istanding C | nly                         | 06/2017 Expir<br>18 04:22pm, C | es: 11/06/2018<br>Jlaim State: Forw | varded          | Show as Accour                    | <u>St</u><br>Ir<br><u>V</u>  | atement<br>ans. Log<br><u>√</u> rite Off<br><u>R</u> efund<br>Export          |

#### Medicare/DVA Online Claiming

Front Desk includes functionality to delete PCI claims which have already been submitted to Medicare Australia, provided that they are deleted on the same day as they were submitted. This is called **Same Day Delete (SDD)**.

| System | <u>R</u> eports <u>W</u> indow <u>H</u> elp |   |                       |
|--------|---------------------------------------------|---|-----------------------|
| > N    | avigate to                                  |   |                       |
| Me     | dicare / DVA                                |   | > Navigate to         |
|        |                                             | m | Medicare / DVA Claims |

Go to the System menu and select Medicare Claims.

| lai | m Type |           | Claim State | us Date Ra         | ange                 | Location                                                 |        |          |   | Close   |
|-----|--------|-----------|-------------|--------------------|----------------------|----------------------------------------------------------|--------|----------|---|---------|
| All |        | -         | All         | ▼ 26/02/           | 2016 💌 to 04/08/2016 | <ul> <li>✓ &lt;<all li="" location<=""> </all></li></ul> | ons>>  | -        |   | Delete  |
|     | Туре   | State     | Allocated   | Lodgement Date     | Patient Name         | Card Number                                              | Ref ID | Claim ID |   |         |
| +   | BB     | Processed | N           | 18/05/2016 3:51 pm | Bartholomew Smythe   | 6502-46348-1 1                                           |        | A0703@   |   | Send    |
| +   | BB     | Paid      | Y           | 18/05/2016 3:34 pm | Bartholomew Smythe   | 6502-46348-1 1                                           |        | A0702@   |   | _       |
| +   | DVA    | Submitted |             | 15/05/2016 4:30 pm | Glynn Bickham        | NX901111                                                 | 298668 | A0701@   |   | Reports |
| +   | DVA    | Paid      | Y           | 15/05/2016 4:20 pm | Glynn Bickham        | NX901111                                                 | 298664 | A0700@   |   | Denial  |
| ÷   | DVA    | Processed | N           | 15/05/2016 4:16 pm | Glynn Bickham        | NX901111                                                 | 298661 | A0699@   |   | Reprint |
| +   | DVA    | Processed | N           | 15/05/2016 4:14 pm | Horse Letterboy      | QX901091                                                 | 298660 | A0698@   |   | Process |
| ÷   | DVA    | Paid      | Y           | 15/05/2016 4:12 pm | Glynn Bickham        | NX901116                                                 | 298658 | A0697@   |   | FIDCESS |
| ÷   | DVA    | Submitted |             | 15/05/2016 4:10 pm | Glynn Bickham        | NX901116                                                 | 298656 | A0696@   |   |         |
| +   | DVA    | Paid      | Y           | 15/05/2016 4:07 pm | Glynn Bickham        | NX901116                                                 | 298653 | A0695@   |   |         |
| +   | DVA    | Processed | N           | 15/05/2016 4:06 pm | Horace Letterman     | Q×901091                                                 | 298652 | A0694@   |   |         |
| ÷   | DVA    | Paid      | Y           | 15/05/2016 4:04 pm | Glynn Bickham        | N×901116                                                 | 298651 | A0693@   |   |         |
| +   | DVA    | Paid      | Y           | 15/05/2016 4:02 pm | Glynn Bickham        | N×901116                                                 | 298649 | A0692@   |   |         |
| ÷   | DVA    | Paid      | Y           | 15/05/2016 4:01 pm | Glyn Bickham         | N×901116                                                 | 298648 | A0691@   |   |         |
| +   | BB     | Submitted |             | 15/05/2016 3:46 pm | Jack Shiffer         | 6502-46357-11                                            |        | A0690@   | - |         |

Find the PCI claim to be deleted and click **Delete**. You will be asked to enter a reason for the deletion.

| Sele | ct Deletion Reason                                                                                                    |  |
|------|----------------------------------------------------------------------------------------------------|--|
|      | Please select the deletion reason                                                                                                    |  |
|      | I<br>Incorrect Patient Selection<br>Incorrect Provider Details<br>Incorrect Date of Service<br>Incorrect Item Number Claimed<br>Omitted Text on Original Claim<br>Incorrect Payment Type (ie Paid / Unpaid)<br>Other |  |

A progress bar will be displayed while the deletion is being processed.

Once the claim has been deleted you will be returned to the **Medicare / DVA Claims** screen.

#### Medicare/DVA Online Claiming

**Bulk Bill** and **DVA** reports are available the next business day after submitting a claim.

There are two kinds of reports available:

**Processing Report** - provides information relating to the claim and services within that claim.

**Payment Report** - details the payment to be deposited including the amount and bank account details along with the list of claims covered by the payment.

Both reports can be requested (and re-requested) as required and are available to download from Medicare / DVA for 6 months after they were generated. Once these reports have been viewed once in Front Desk they will be permanently stored and will not need to be re-requested from Medicare / DVA.

To retrieve a Processing or Payment Report, go to the **System** menu and select **Medicare Claims**.

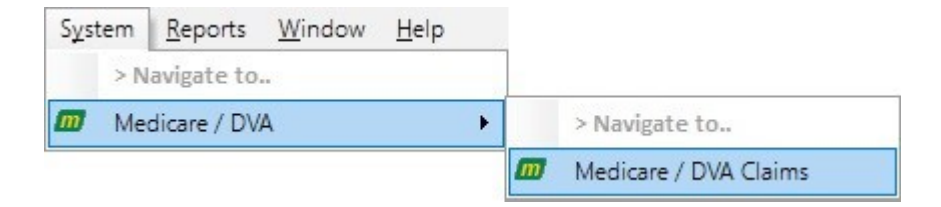

#### Medicare/DVA Online Claiming

Open the **Medicare/DVA** Claims window from the System drop down menu and select **Process**.

| lai | т Туре |           | Claim Stat | us         | Date Ra    | nge                  |      | Location                                                                             |        |              |     | <u>C</u> lose |
|-----|--------|-----------|------------|------------|------------|----------------------|------|--------------------------------------------------------------------------------------|--------|--------------|-----|---------------|
| All |        | -         | Incomple   | te 🔻       | 05/08/2    | 2015 💌 to 06/03/2016 | •    | < <all locati<="" th=""><th>ons&gt;&gt;</th><th>-</th><th></th><th>Delete</th></all> | ons>>  | -            |     | Delete        |
|     | Туре   | State     | Allocated  | Lodgement  | Date       | Patient Name         | Card | Number                                                                               | Ref ID | Claim ID 🔺   |     | -             |
| ÷   | DVA    | Submitted |            | 04/03/2016 | 12:25 pm   | Glynn Bickham        | NX9  | 01116                                                                                | 299130 | A0760@       |     | <u>S</u> end  |
| ÷   | BB     | Submitted |            | 04/03/2016 | 12:17 pm   | Bartholomew Smythe   | 6502 | 2-46348-1-1                                                                          | 25564  | A0759@       | 1 c |               |
| +   | PCI    | Referred  |            | 05/02/2016 | 3:24 pm    | Jerry Opultura       | 6502 | 2-46375-1-1                                                                          | 44582  | SSA000005    |     | Reports       |
| +   | PCS    | Stored    |            | 23/11/2015 | i 1:04 pm  | Randolph Zozokos     | 6502 | 2-46384-11                                                                           | 44564  | SSA000023    | 1   | Densist       |
| +   | PCI    | Referred  |            | 05/11/2015 | i 2:46 pm  | Jerry Opultura       | 6502 | 2-46375-1-1                                                                          | 44582  | SSA000005    |     | Regrina       |
| +   | BB     | Submitted |            | 05/11/2015 | i 2:26 pm  | Randolph Zozokos     | 6502 | 2-46384-1.1                                                                          | 44564  | A0758@       | 10  | Process       |
| +   | DVA    | Submitted |            | 05/11/2015 | i 1:47 pm  | Glynn Bickham        | NX9  | 01116                                                                                | 299077 | A0755@       |     | TIOCESS       |
| +   | DVA    | Submitted |            | 05/11/2015 | i 12:57 pm | Glynn B'ickham       | NX9  | 01116                                                                                | 299076 | A0753@       |     |               |
| +   | DVA    | Submitted |            | 07/10/2015 | i 4:37 pm  | Glynn Bickham        | NX9  | 01116                                                                                | 299058 | A0752@       |     |               |
| +   | DVA    | Submitted |            | 07/10/2015 | i 4:35 pm  | Glynn Bickham        | NX9  | 01116                                                                                | 299057 | A0751@       |     |               |
| +   | DVA    | Submitted |            | 02/10/2015 | i 1:32 pm  | Glynn Bickham        | NX9  | 01116                                                                                | 299042 | A0748@       |     |               |
| +   | DVA    | Submitted |            | 02/10/2015 | i 1:30 pm  | Glynn Bickham        | NX9  | 01116                                                                                | 299041 | A0747@       |     |               |
| +   | DVA    | Submitted |            | 02/10/2015 | i 1:28 pm  | Glynn Bickham        | NX9  | 01116                                                                                | 299040 | A0746@       |     |               |
| +   | PCI    | Referred  |            | 05/08/2015 | 5:12 pm    | Bartholomew Smythe   | 6502 | 2-46348-1 1                                                                          | 25564  | SSA0000005 🚽 |     |               |

The following dialog will appear, click **Yes** to continue.

| Confirm |                                                                                                    |
|---------|----------------------------------------------------------------------------------------------------|
| ?       | This will attempt to retrieve processing and payment reports for all Bulk Bill and DVA claims in the current selection.<br>It will then attempt to automatically pay off the items in Front Desk. |
|         | Are you sure you want to continue?                                                                                                    |
|         | Yes <u>N</u> o                                                                                                    |

#### Medicare/DVA Online Claiming

The following screen will appear listing patient transactions and whether a report is available.

| 0 | Gettir     | ıg Bulk Bill / | DVA Pay        | ment Reports                         |                                   |                    |   | ×      |
|---|------------|----------------|----------------|--------------------------------------|-----------------------------------|--------------------|---|--------|
|   | Type<br>BB | State<br>Paid  | Allocated<br>N | LodgementDate<br>04/03/2016 11:52 am | Patient Name<br>Bartholomew Smyth | Claim ID<br>A0022@ | * | Cancel |
|   | Gettir     | ng DVA repo    | rts            |                                      | Retrieved 1/2                     |                    | • |        |

Once completed, you can allocate payment for each claim that has been paid.

| Confirm | ×                                                                                                    |
|---------|----------------------------------------------------------------------------------------------------|
| ?       | Successfully retrieved 2 reports.<br>Would you like to continue and allocate payment for these claims? |
|         | Yes <u>N</u> o                                                                                         |

The following screen summarises how many reports were requested, how many were successfully retrieved and how many payments were allocated in Front Desk.

| on 📃 🗙                                                                            |
|-----------------------------------------------------------------------------------|
| Medicare / DVA Payment processing finished.                                       |
| Attempted to retrieve 2 reports.                                                  |
| Successfully retrieved 2 reports.<br>Successfully allocated payment for 2 claims. |
|                                                                                   |
| <u> </u>                                                                          |
|                                                                                   |

#### Medicare/DVA Online Claiming

To view reports for a single transaction, highlight the transaction and click **Reports**.

| Claim Type Claim Status |      | us Date F | Date Range Location |                     |                           |                | Close   |          |          |
|-------------------------|------|-----------|---------------------|---------------------|---------------------------|----------------|---------|----------|----------|
| All                     |      | •         | Incomple            | te 🔻 16/01          | 1/2016 💌 to 04/06/2016    | 👻 🛛 🕹 🗸        | tions>> | •        | Delete   |
|                         | Туре | State     | Allocated           | Lodgement Date      | Patient Name              | Card Number    | Ref ID  | Claim ID |          |
| ÷                       | PCS  | Stored    |                     | 04/03/2016 5:03 pm  | Bartholomew Smyth         | 6502-46348-1 1 |         |          | Send     |
| ÷                       | PCS  | Stored    |                     | 04/03/2016 12:24 p  | m Bartholomew Smyth       | 6502-46348-1 1 |         |          |          |
| ÷                       | BB   | Submitted |                     | 04/03/2016 11:55 .= | m Rartholomeus Smuth      | 6502-46348-1 1 |         | A0023@   | Reports  |
| ÷                       | BB   | Paid      | N                   | 04/03/2016          | Getting Bulk Bill reports | 6502-46348-1 1 |         | A0022@   | E Durint |
| ÷                       | DVA  | Processed | N                   | 04/03/2016          |                           | Q×901091       |         | A0021@   | Reprint  |
| ÷                       | DVA  | Processed | N                   | 04/03/2016          |                           | Q×901091       |         | A0020@   | Process  |
| ÷                       | DVA  | Processed | N                   | 04/03/2016          | in prorace concention     | QX901091       |         | A0019@   | Flocess  |
| ÷                       | DVA  | Processed | N                   | 03/03/2016 4:58 pm  | Horace Letterman          | QX901091       |         | A0018@   |          |
| ÷                       | DVA  | Processed | N                   | 03/03/2016 4:42 pm  | Horace Letterman          | QX901091       |         | A0015@   |          |
| ÷                       | DVA  | Processed | N                   | 03/03/2016 12:11 p  | m Horace Letterman        | QX901091       |         | A0011@   |          |
| +                       | DVA  | Processed | N                   | 20/02/2016 4:24 pm  | Horace Letterman          | QX901091       |         | A0008@   |          |
| ÷                       | DVA  | Processed | N                   | 20/02/2016 4:18 pm  | Horace Letterman          | QX901091       |         | A0007@   |          |
| +                       | DVA  | Processed | N                   | 20/02/2016 12:20 p  | m Horace Letterman        | QX901091       |         | A0006@   |          |
| ÷                       | BB   | Processed | N                   | 16/01/2016 4:27 pm  | Bartholomew Smyth         | 6502-46348-1 1 |         | A0004@   | -        |

If a processing and/or payment report is available the following screen will appear. To preview the report click the **Preview** button. The report can be printed by clicking the **Print** button.

| ocessing Report Payment Report                                                         |                   |                              |   | Close     |
|----------------------------------------------------------------------------------------|-------------------|------------------------------|---|-----------|
| Claim Processing Summary                                                               |                   |                              |   | 🛛 🚑 Print |
| Claim ID: A0022@<br>Claim Benefit Paid: \$67.00<br>Servicing Provider Number: 2152011Y |                   |                              |   |           |
| Voucher(s)                                                                             |                   |                              |   | Allocate  |
| Voucher ID Medicare Card No. IRN Patient First Name                                    | Patient Last Name | Medicare Card Flag Allocated |   |           |
| 1 6502463481 1 BARTHOLOMEW                                                             | SMYTHE            |                              |   |           |
|                                                                                        |                   |                              | 4 |           |
| Medicare Explanation Codes<br>255 Benefit assigned has been increased                  |                   |                              |   |           |

If no reports are available the following message will appear.

| ſ | Informatio | 23] A report for the claim is not available yet or is no longer available for retrieval    |
|---|------------|--------------------------------------------------------------------------------------------|
|   | 1          | [2023] A report for the claim is not available yet or is no longer available for retrieval |
|   |            | ОК                                                                                         |

#### Medicare/DVA Online Claiming

View the payment report by selecting the **Payment Report** tab. The payment report can be previewed on-screen by clicking the **Preview** button or printed by clicking the **Print** button.

| saing Report Payment Report yment Summary vicing Provider: Dr David Floyer (2152021X) ment Run Number: 19/05/2016 ment Run Number: 560 oost Annount: \$0.00 tk Account Name: DR WINGFIELD tk Account Number: 123456783 3 Code: 62290 iim Payment(s) Claim Date Benefit Paid A07033 18/05/2016 0.00 | Bulk Bill Reports                                                                                                    |                                                                            |              |   |  |
|----------------------------------------------------------------------------------------------------|----------------------------------------------------------------------------------------------------|----------------------------------------------------------------------------|--------------|---|--|
| IN ACCOUNT Number: 12346783<br>B Code: 62290<br>im Payment(s)<br>Claim ID Claim Date Benefit Paid A<br>A0703@ 18/05/2016 0.00<br>E                                                                                                    | cessing Report Paymer<br>Payment Summary<br>Servicing Provider:<br>Payment Run Date:<br>Payment Run Number:<br>Deposit Amount:<br>Payk Ancount Namo: | Dr David Floyer (215202)<br>19/05/2016<br>560<br>\$0.00<br>DR Julius Fet D | 1X)          |   |  |
| A0703@ 18/05/2016 0.00 E                                                                                                    | Claim ID                                                                                                    | 123456789<br>62290<br>Claim Date                                           | Benefit Paid | A |  |
|                                                                                                    | A0703@                                                                                                    | 18/05/2016                                                                 | 0.00         | E |  |

#### Medicare / DVA Payments Report

There are two new reports in Front Desk which allow users to see all Medicare / DVA payments, and which are intended to simplify bank statement reconciliation. The first of these can be found by selecting **Banking Sheets / Shift Reports** from the **Reports** menu.

| Rep | orts | <u>W</u> indow | <u>H</u> elp    |
|-----|------|----------------|-----------------|
|     | > Na | avigate to     |                 |
| \$  | Ban  | king Sheets    | / Shift Reports |

#### Medicare/DVA Online Claiming

If you have enabled **Medicare / DVA Online Claiming** or **Medicare / DVA Reports Only** on the Advanced tab in System Information, then under **Report Types** there will be an extra option called **Medicare / DVA Payments**.

| ĺ             | 🖹 Banking Sheets / Shift Reports 🦳                                                                                                    |                        |
|---------------|----------------------------------------------------------------------------------------------------|------------------------|
| Madiaana (DVA | Report Type         O Iransaction Report       Payment Transactions         O Banking Sheet       Summary         O Modiana       Diamate | <u>C</u> lose<br>Print |
| Payments      | Period<br><u>C</u> linic Shift                                                                                                    | Preview                |
|               | Thursday 🗸                                                                                                    | Ехроп                  |
|               | Thu 23 Feb 2017 3:00 am to Thu 23 Feb 2017 11:00 pm                                                                                       |                        |
|               | Last Week       Banking Periods         Reset Banking Period                                                                              |                        |
|               | Current Banking Sheet 🗸 🗸                                                                                                    |                        |
|               | Fri 10 May 2002 3:39 pm to Current Time                                                                                                   |                        |
|               | O <u>M</u> anual<br>22/02/2017 V 12:16 PM to 23/02/2017 V 12:16 PM                                                                        |                        |
|               | Selection By Practice                                                                                                    |                        |
|               | Group     < <practice groups="">&gt;</practice>                                                                                           |                        |
|               | O Practitioner George Rogers - Hazelwood Park                                                                                             | <u>H</u> elp           |

This report is based on the date the Medicare / DVA payment was allocated in Front Desk. It will list out all DVA and Bulk Bill payments made during this period, along with information relating to the bank deposit (Account Name, Number, BSB, Payment Run Number and Deposit Amount). The total of this report should be equal to the Medicare / DVA value in the Payments Received section of the Summary Report.

#### **Medicare/DVA Online Claiming**

The second Medicare / DVA Payments report can be found by selecting **Medicare / DVA Report** from the **Reports** menu.

| <u>R</u> ep | orts <u>W</u> indow <u>H</u> elp    |   |
|-------------|-------------------------------------|---|
| \$          | Banking Sheets / Shift Reports      |   |
| <b>/1</b> 1 | Iransaction                         |   |
| æ           | Statements / Invoices               |   |
| \$          | Billings Report                     |   |
| 2           | Trend Anal <u>y</u> sis             |   |
| 1           | Re <u>c</u> all Patient List        |   |
| 4           | Acti <u>v</u> e / Inactive Patients |   |
| $\odot$     | Birthday <u>L</u> ist               |   |
| <b>₫</b>    | Patient Re <u>f</u> errals          |   |
| <b>F</b>    | <u>P</u> atient List                |   |
| 2           | <u>E</u> vents Report               |   |
| <b>8</b>    | Time <u>M</u> anagement Report      |   |
| #           | Treatment Plan <u>R</u> eport       |   |
| 2           | Patient Visit Report                |   |
| 4           | Item C <u>o</u> des                 |   |
| <b>98</b>   | I <u>n</u> ter-Practitioner         |   |
| ٩           | GP / Medical Referrers List         |   |
| Ð           | HICAPS Report                       |   |
| <b>m</b>    | Medicare / DVA Report               |   |
| 2           | Stoc <u>k</u> Control               |   |
| GST         | GST Reconciliation                  |   |
| _           |                                     |   |
| 1           | Medicare / DVA Report               |   |
|             | eposit Date Range                   |   |
|             | From To                             |   |
|             | 23/02/2017 🗸 23/02/2017 🗸           | é |
|             |                                     | ~ |

Medicare / DVA Report

Deposit Date Range

From

23/02/2017

23/02/2017

23/02/2017

Print

Preview

Export

Help

This report is laid out in the same form as the previous report. Whereas the other report was based on the date of allocation, this report is based on deposit date (i.e. the date when Medicare / DVA made the bank deposit).